**View Business Reports: Non-Reporting OTC Endpoints** 

To view a non-reporting OTC Endpoint report, complete the following steps:

- 1. From the **Reports** tab, click **Deposit Processing Reports**. The *View Reports* page appears.
- 2. Under **Business Reports**, click **Non-Reporting OTC Endpoints**. The *Non-Reporting OTC Endpoints* parameters page appears.
- 3. Enter your search criteria.
  - Enter the From: and To: Deposit Date range
  - Click Yes or No for Report With Children

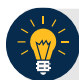

**Application Tips** 

- The date range for **Deposit Date** cannot exceed 15 months.
- Click **Yes** for **Report With Children** to generate a report that contains data for the selected OTC Endpoint as well as all of the lower level OTC Endpoints.
- Click No for Report With Children to generate a report that contains data only for the selected OTC Endpoint.
- 4. Click an OTC Endpoint to initiate the report. The *Non-Reporting OTC Endpoints* preview page appears as shown in Figure 1.

| xport as<br>PDF ∨ | Download                    | (Print PDF Report)                                                                                                    |   |
|-------------------|-----------------------------|----------------------------------------------------------------------------------------------------|---|
| 8                 | 🖰 🖃 🔶 🦊                     | 1 / 41 Ik 🖑 🍕 💿 🖲 80.7% - 🔬 - 🖉 Sign - 🚍                                                                                                    | 8 |
| Find              | •                           |                                                                                                    |   |
| Đ                 |                             | Non-Reporting OTC Endpoints                                                                                                    |   |
| 19                |                             | Generated: 06/14/2016 05:24:06 PM EDT<br>Selected Deposit Date Range: 03/14/2015 - 06/14/2016<br>Selected OTC Endpoint: Training Team Top Level |   |
|                   | 03/16/2015<br>Highest Level | OTC Endpoint<br>Training Team Top Level<br>Lower Level 1<br>Lower Level 2                                                                       |   |
|                   | 03/17/2015<br>Highest Level | Count: 2<br>OTC Endpoint<br>Training Team Top Level<br>Lower Level 1<br>Lower Level 2<br>Count: 2                                               |   |
|                   | 03/18/2015<br>Highest Level | OTC Endpoint<br>Training Team Top Level<br>Lower Level 1<br>Lower Level 2<br>Count: 2                                                           |   |
| 🦗<br>Ø            | 03/19/2015<br>Highest Level | OTC Endpoint<br>Training Team Top Level<br>Lower Level 1<br>Lower Level 2<br>Countre 2                                                          |   |

## Figure 1: Non-Reporting OTC Endpoints Preview Page

- 5. Under Export as, you have the following options:
  - Select PDF, Excel or Word format
  - o Click Download
    - Or
  - Click **Print PDF Report**

## **Application Tips**

- TGA denotes a deposit processing OTC Endpoint.
- CHK denotes a check capture OTC Endpoint.
- M denotes a mapped accounting code; an open lock denotes access permission; and a closed lock denotes no access permission.
- CDC denotes card processing OTC Endpoint.

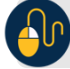

## **Additional Button**

Click **Previous** to return to the previous page.